## GUÍA RUBIKA.MX

|                  |                                                                                                    | rubikar                                                                        |                                                                                     |             |
|------------------|----------------------------------------------------------------------------------------------------|--------------------------------------------------------------------------------|-------------------------------------------------------------------------------------|-------------|
| Home • Calzado • | Accesorios • Bicicletas • Mayoreo                                                                      |                                                                                | Quiénes somos • Proceso • C                                                         | ontacto 🛐 🎽 |
| MAYORI           | 0                                                                                                    | - ř                                                                            |                                                                                     |             |
|                  | Por favor encode kas datos quer en lo<br>y estas interenado munda en el<br>UNUC<br>Usuanio:<br>Passoor | e pidem para poder contactarie<br>inrea de contacto los dicios qu<br>CIAR SESI | s. B auro non erren sunaar for registrando<br>er se te te pistens. (Muchas Graciaal | ~ 11×       |
|                  | Sitienes alguna dud                                                                                    | Entrar                                                                         | sultar nuestra guio                                                                 | HACING -    |

Para empezar a comprar se necesita entrar con el usuario y password que anteriormente se ha proporcionado.

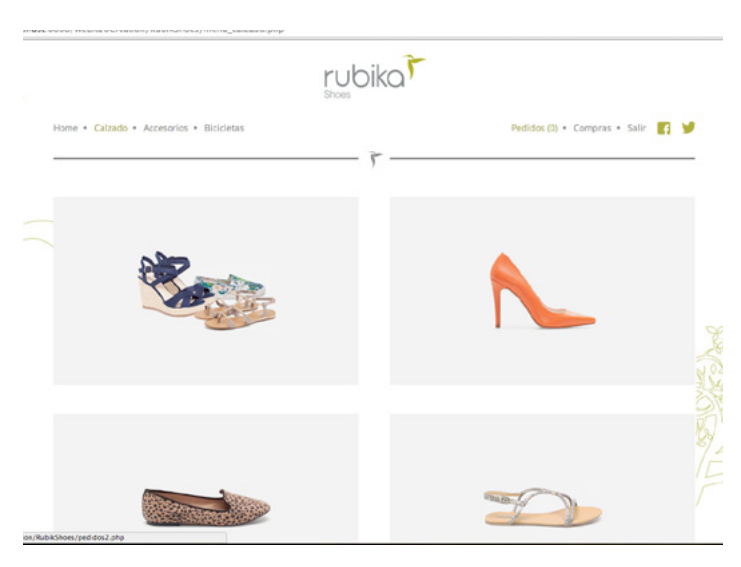

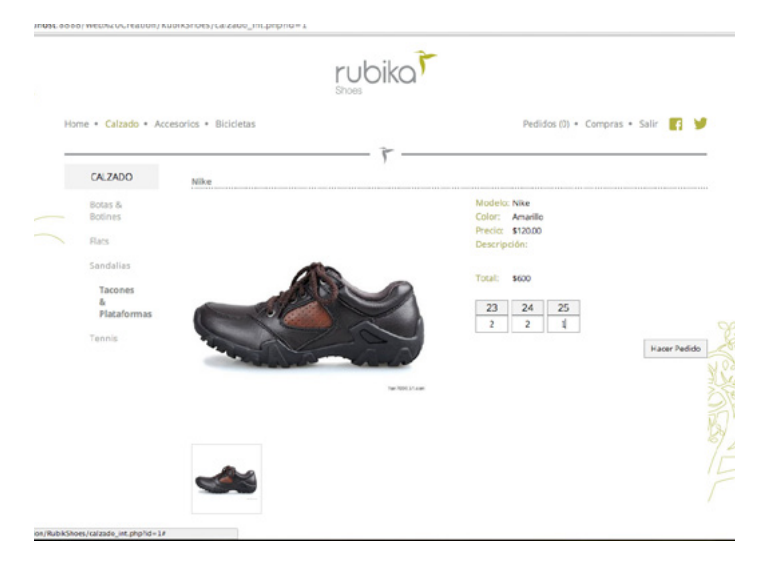

Al entrar correctamente, nos mandara a una pantalla parecida a esta, tenemos dos nuevos botones que son los de pedidos que es como nuestro carrito de compras, en cual no hemos finalizado nuestra compra total, la de compra es el historial de nuestras compras.

A la hora de elegir el calzado, accesorio o bicicleta llenamos cada uno de los cuadro de las medidas o el numero que vamos a querer, una vez hecho esto le damos click en hacer pedido para mandarlo a nuestro carrito.

|                                                                                                    | 01003 |                                            |
|----------------------------------------------------------------------------------------------------|-------|--------------------------------------------|
| Home • Calzado • Accesorios • Bicicletar                                                             |       | Pedidos (1) • Compras • Salir              |
| Pedidos<br>~ Finalizar Compra                                                                        | ř     | Total de pares: 6<br>Precio total: \$720.0 |
| Talla                                                                                                | Pares |                                            |
| 23                                                                                                   | 2     |                                            |
| 24                                                                                                   | 2     |                                            |
| 25                                                                                                   | 2     |                                            |
| H + 1 + H 30 + I                                                                                     | ilas  | 1 - 3 de 3 pares                           |
| Fecha 11gurio-2014<br>Modelo Nike<br>Categoria Tacones<br>Precio 120.00<br>Color Amarilio<br>Dance 4 |       |                                            |

|                                          | rubikar                                                                        |                                            |
|------------------------------------------|--------------------------------------------------------------------------------|--------------------------------------------|
| Home • Calzado • Accesorios • Bicicletas |                                                                                | Pedidos (1) • Compras • Salir 📑            |
|                                          |                                                                                |                                            |
| Pedidos                                  |                                                                                |                                            |
| <ul> <li>Finalizar Compra</li> </ul>     |                                                                                | Total de pares: 5<br>Precio total : 5600.0 |
|                                          |                                                                                |                                            |
| Fecha 11-Junio-2014                      | 1                                                                              |                                            |
| Modelo Nike                              |                                                                                |                                            |
| Categoria Tacones                        |                                                                                |                                            |
| Precio 120.00                            |                                                                                |                                            |
| Color Amarillo                           |                                                                                |                                            |
| Pares 5                                  |                                                                                |                                            |
| (H ( <b>1</b> ) (H)                      |                                                                                | 1 - 1 de 1 pedidos                         |
|                                          |                                                                                |                                            |
|                                          | ECOPYRIGHT 2014 Rub ka Shoes<br>All Rights Reserved<br>Deservatio Web Creation |                                            |

| Home • Calzado • Accesorio | • Bicicletas |                                                                            | Pedidos (0) • Compras • | Salir |
|----------------------------|--------------|----------------------------------------------------------------------------|-------------------------|-------|
| Compras                    |              |                                                                            |                         |       |
| Fecha                      | Total Pares  | Total Precio                                                               |                         |       |
| 11-Junio-2014 18:12:13     | 5            | \$600.00                                                                   | Ver Recibo              |       |
| 30-Mayo-2014 00:34:31      | 13           | \$1560.00                                                                  | Ver Recibo              |       |
| (u = 1 = u)                | 10 + Filas   |                                                                            |                         | 1 - 2 |
|                            |              | CCDPVIG(12014.RubikaShaes<br>All Rights Angenved<br>Deserving Web Creation |                         |       |

Despues nos dirigimos a pedidos en el cual viene todo lo que hemos puesto en el carrito de pedidos pero esos pedidos aun no han sido finalizados, se detallan los pedidos y a la hora de dar click en cada pedido, se desglosa el numero de pares de ese pedido.

Damos click en finalizar compra para proceder a enviarles todos su pedidos hechos con anterioridad, les llegara un correo de confirmación y despues un correo confirmando sus pedidos, todos estos pedidos se iran a compras para asi poder ver el historial.

En la seccion compras se ve el historial de las compras hechas, y poder ver el recibo de cada una.